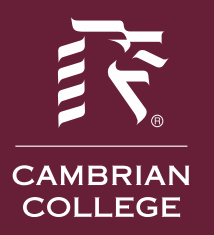

## CAMBRIAN COLLEGE INFORMATION TECHNOLOGY

## How to reset your network password on campus

1. Press Ctrl + Alt + Del keys together on your keyboard to get the security screen.

| Lock<br>Sign out                  |       |
|-----------------------------------|-------|
| Change a password<br>Task Manager |       |
| Cancel                            |       |
|                                   |       |
|                                   |       |
|                                   | ት ዋ ብ |

- 2. Click "Change a password".
- 3. Specify the new password for your user account:

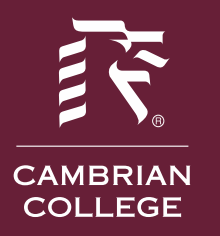

## CAMBRIAN COLLEGE INFORMATION TECHNOLOGY

| Change a password            |        |
|------------------------------|--------|
| winaero                      |        |
| Old password                 |        |
| New password                 |        |
| Confirm password             |        |
| Create a password reset disk |        |
|                              |        |
|                              |        |
|                              | i⊒ & U |